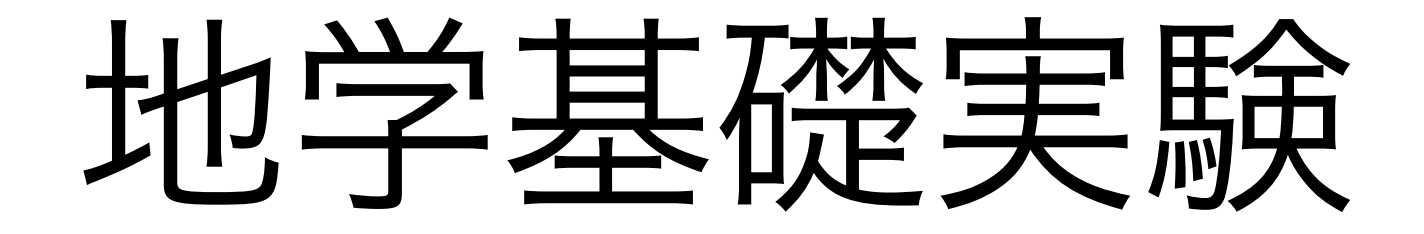

# ー 国土地理院DEMの詳細地形 ー

### 2019年版

## GIS沖縄研究室 渡邊康志

国土地理院メッシュ標高データ

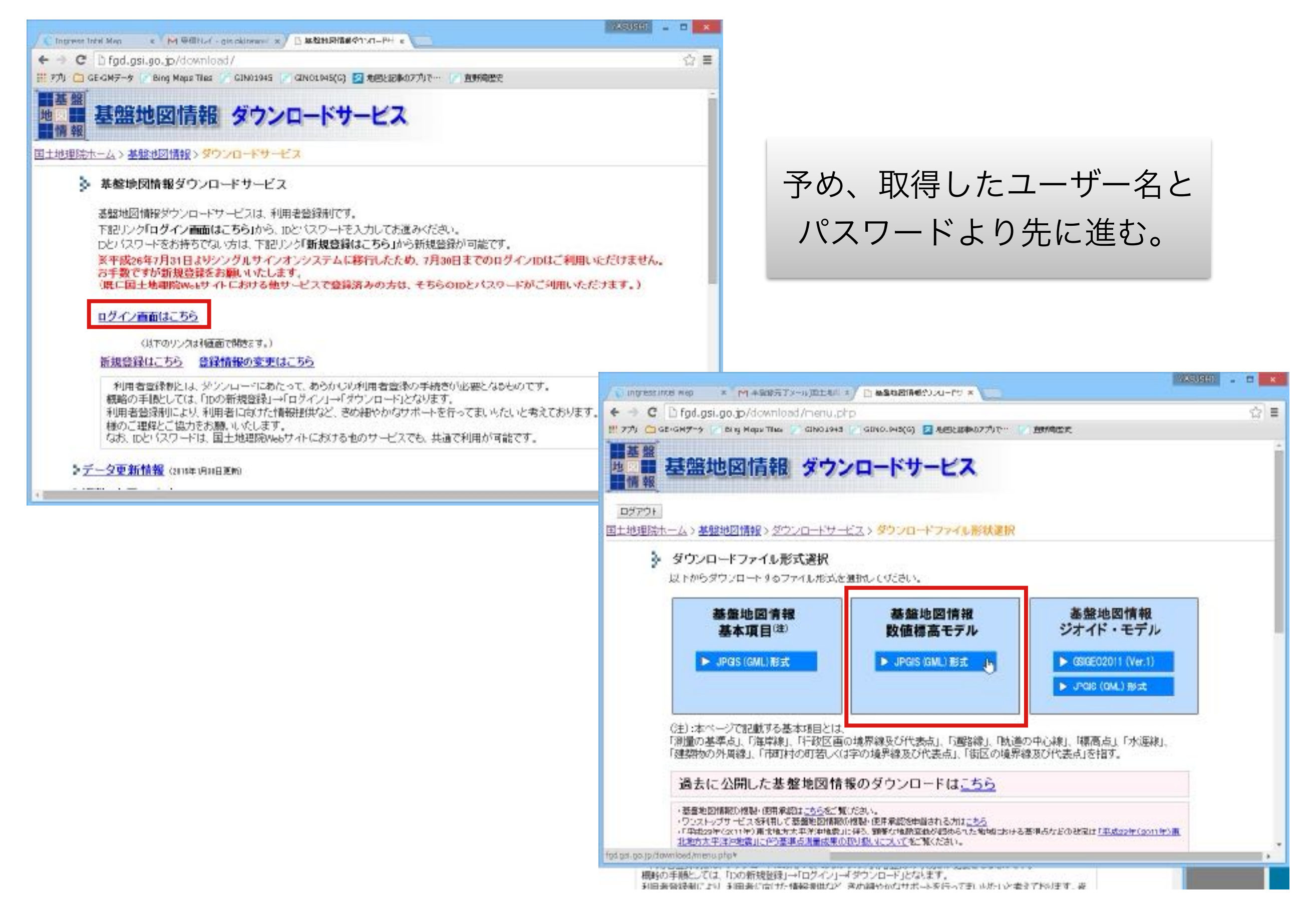

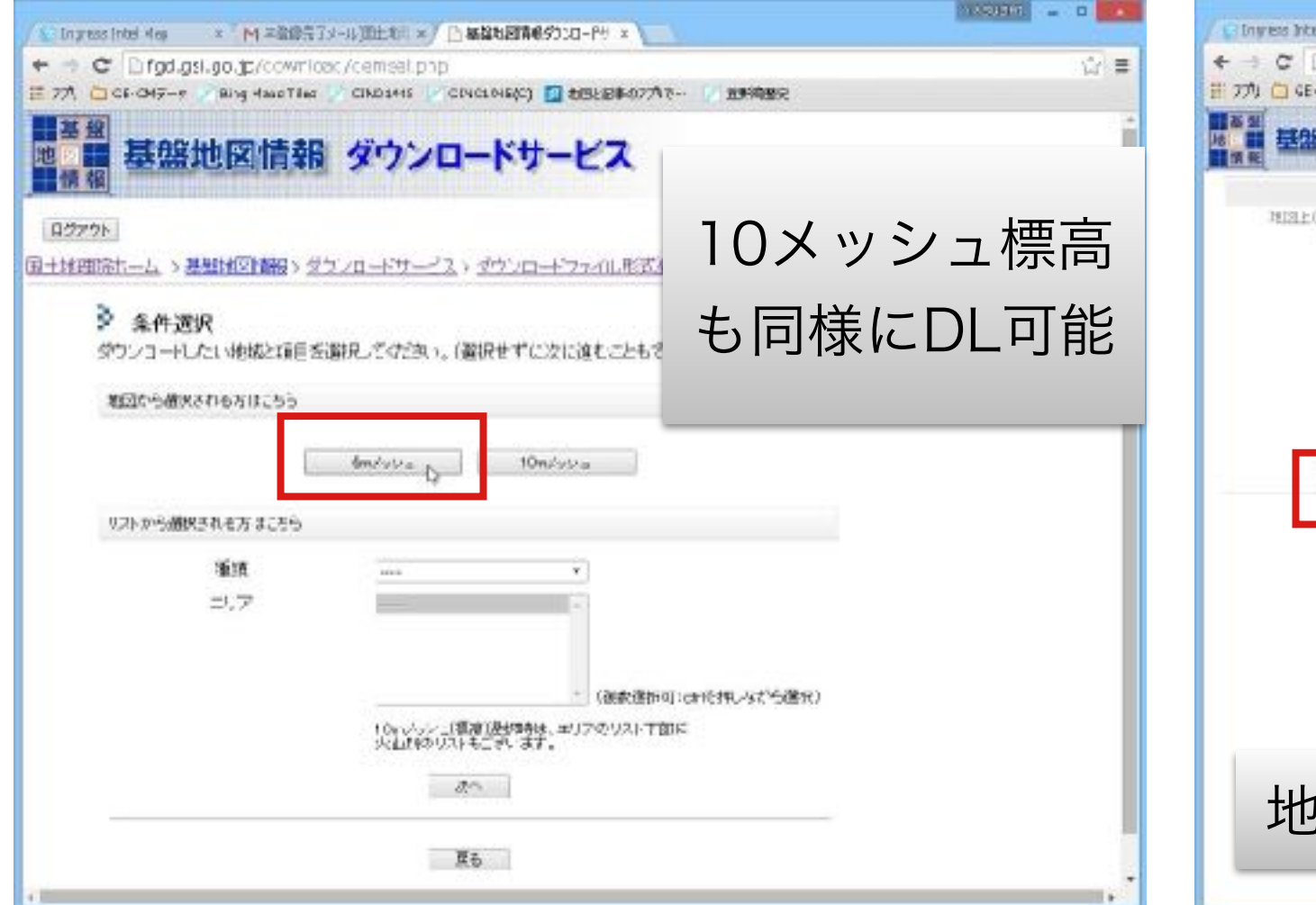

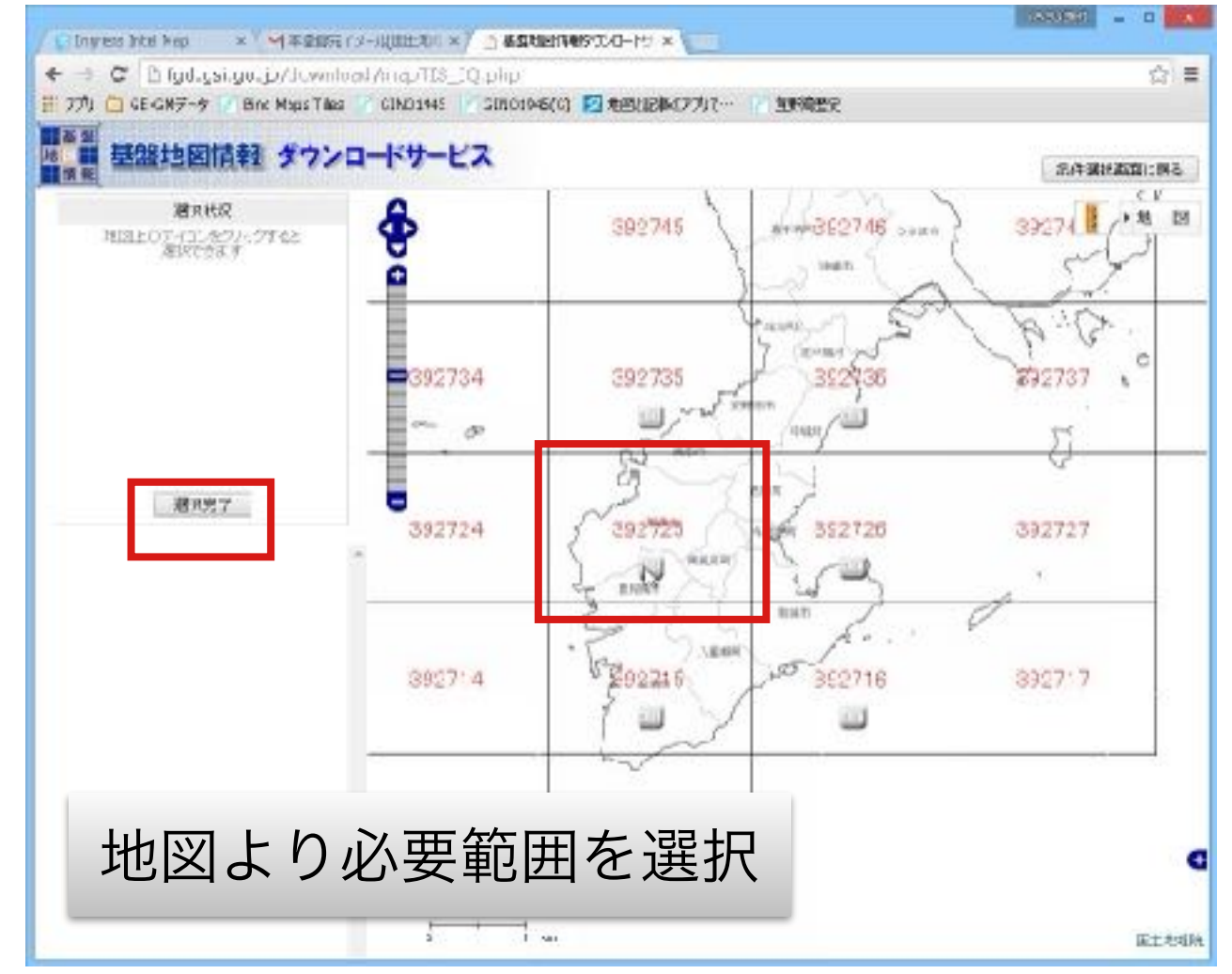

| / ety       | ano Intel An                                                                                                    | ay . (+1+38997/                                                         | asuemerro-IV +                             |                 |                 | (283)  | 19:01 |         |  |
|-------------|----------------------------------------------------------------------------------------------------|-------------------------------------------------------------------------|--------------------------------------------|-----------------|-----------------|--------|-------|---------|--|
| ← →<br>田 7功 | С С б                                                                                                    | ac.asi.ao.ip./download/list.php<br>#-# 🔽 Birg Hapi Tâse 😒 Cîkolots 💟 Cî | NO1416(C) 🖸 #19288407798 🕞                 | 1949BR          |                 |        |       | 12 ≣    |  |
| 地情          | ¥<br>王<br>王                                                                                                    | 盤地図情報 ダウンロ                                                              |                                            |                 |                 |        |       |         |  |
| ロブアウ<br>国土均 | 院ホーム                                                                                                    | エーム > 基盤地図情報 > ダウンロードサービス > ダウンロードファイルリスト                               |                                            |                 |                 |        |       |         |  |
|             | 3 gr                                                                                                    | ウンコードファイルリスト<br>約回線ファイルをまたらて松柏ルたファイル                                    | きダウンローナできます。                               |                 |                 |        |       |         |  |
|             | ・ダランロードしたいファイルの「オウンローベ」ボタンを抱してくどさい。<br>・「まとめてダウンロード」ボタンで、チェックをつけたファイルをまとめてダウンロードできます。<br>・「全てチェック」ボタンで、一面に全てのファイルドチェックをつけることができます。覧表より |                                                                         |                                            |                 |                 |        |       | DL      |  |
|             | チェック                                                                                                    | 全てチェック まとめてタウンロード 別                                                     | le.                                        |                 |                 |        |       |         |  |
|             | チェック                                                                                                    | 774ル名                                                                   | 法会对应用事件相用;                                 | 項目分類            | 項目名             | 密重KE)  |       | 111.77. |  |
|             |                                                                                                    | PG-GML-3917-25-DEMEDaip                                                 | 送盤地図情報(数信標高モデル)                            | 5n.メッシュ<br>(構得) | 2027-25         |        | 5072  | 9050-r  |  |
|             |                                                                                                    | fweld15=320t sml                                                        | x97-9                                      | 写真测量            | Em.Xツ/ユ<br>(標高) |        | -     |         |  |
|             |                                                                                                    | 第29条線量成果の複製承認申請uml                                                      | 申請(ワンストップケービス)月入<br>力補助ファイル                | 1               |                 |        | -     | 975-A-F |  |
|             | 2                                                                                                    | 第30条卵量成果の使用承認申請sonl                                                     | 申請(ウンストップリービス)月入<br>力補助ファイル                | 1               | 1               | 1      | -     | デナルード   |  |
|             |                                                                                                    |                                                                         | *.105 · 566                                | 存したい場合          | は、ブラウザで         | 名前をつけて | 保存制   | 記でください。 |  |
|             |                                                                                                    |                                                                         | anisht (0) 2111 2211 221 MURRE (2) Date Da | Income          |                 |        |       |         |  |

データはzipファイルで入手で きるので、適当な名称でフォ ルダを作成して、そこに解凍 コピーする。

## メッシュ標高データ変換ソフト

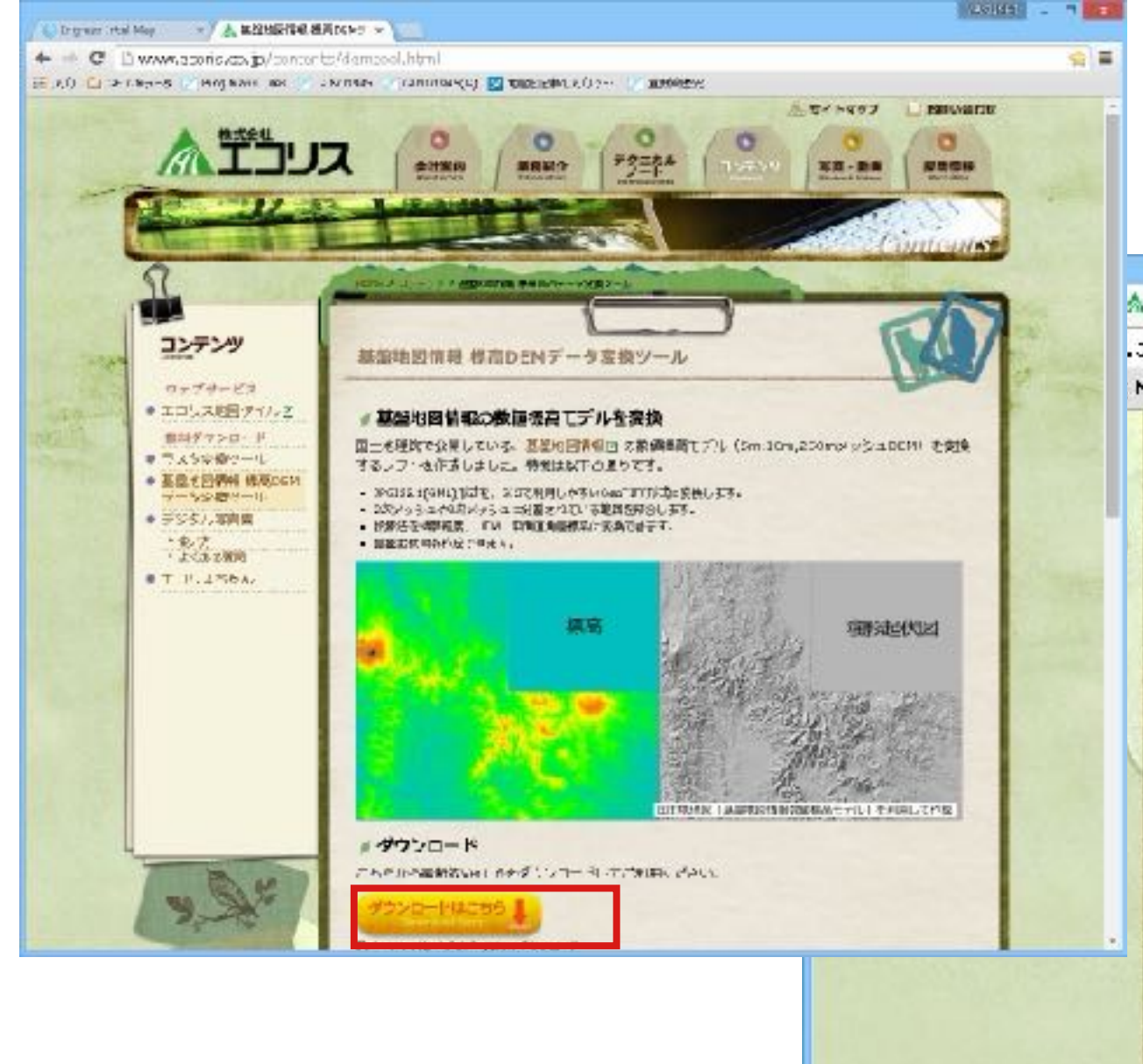

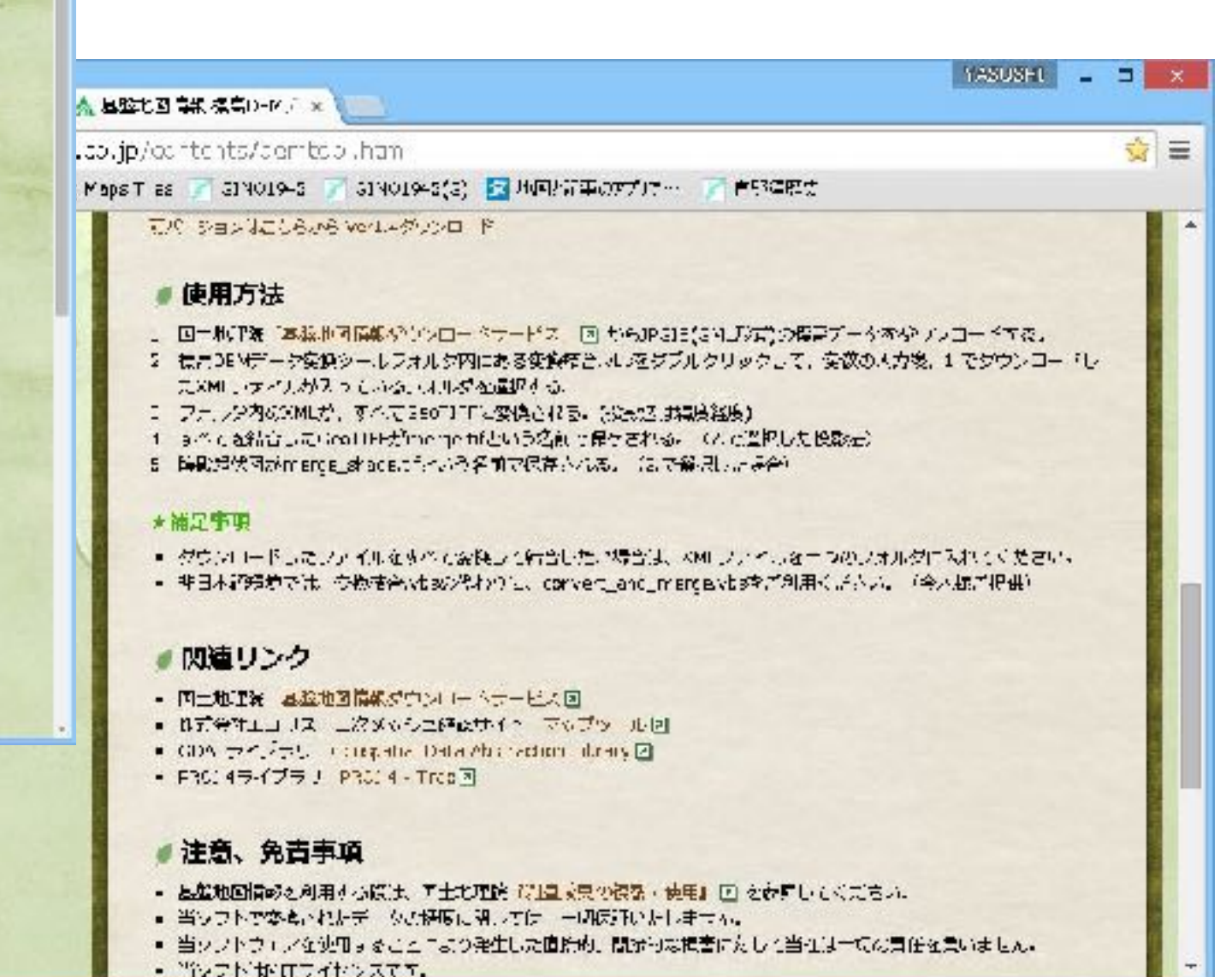

プログラムの指示に従ってパラメータを設定。緯度経度系、 ヌル標高値は-9999と設定す。

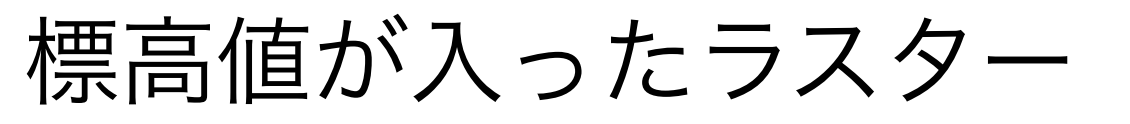

merge.tifを読み込む。Geotiff形式 ヌル値 -9999 標高を32Bit浮動小数に表したデータ

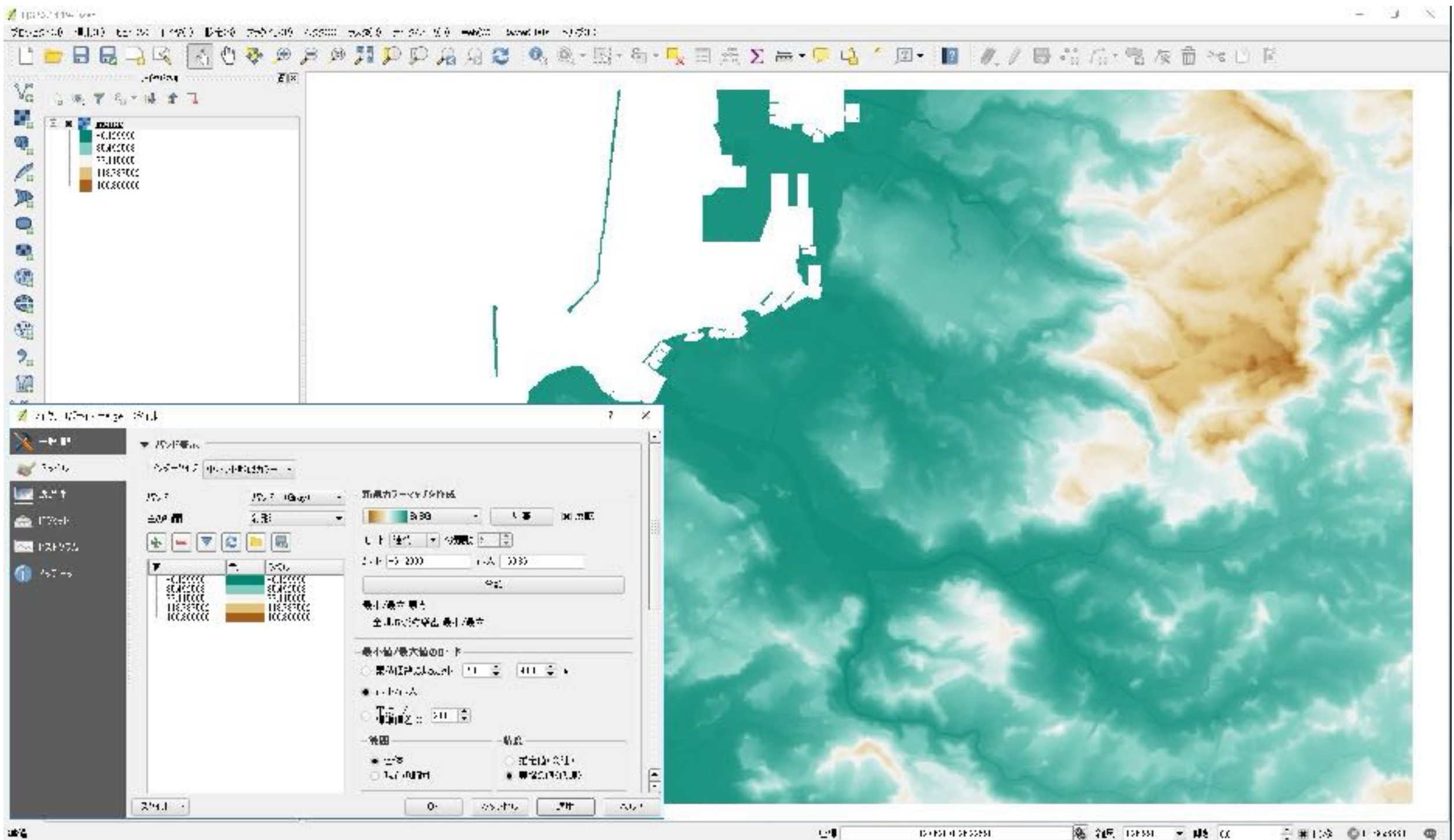

### メッシュ標高地形解析

#### QGISではUTMや平面直角座標系のデータを対象とする

#### 今回はUTMに変換して処理する

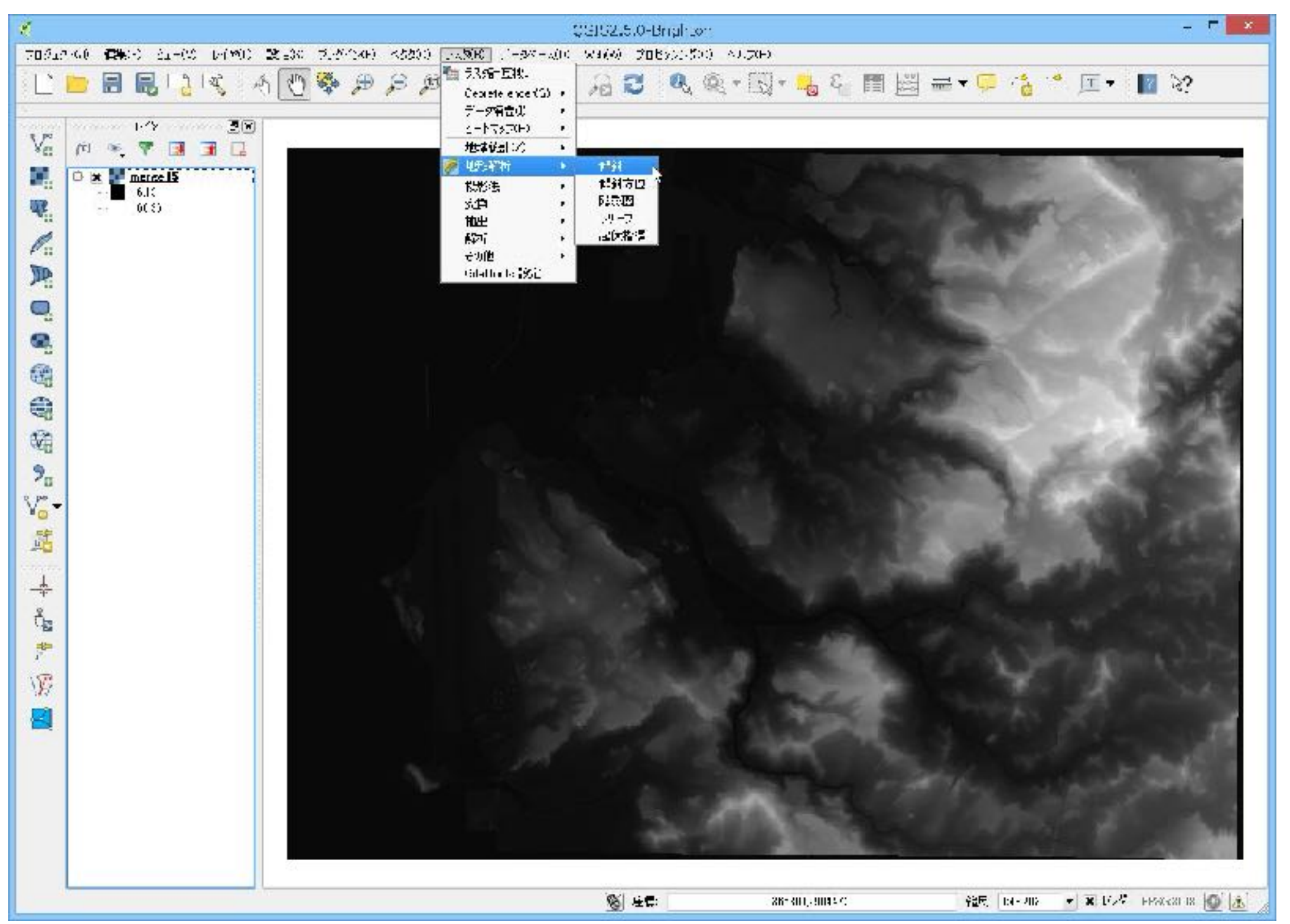

傾斜

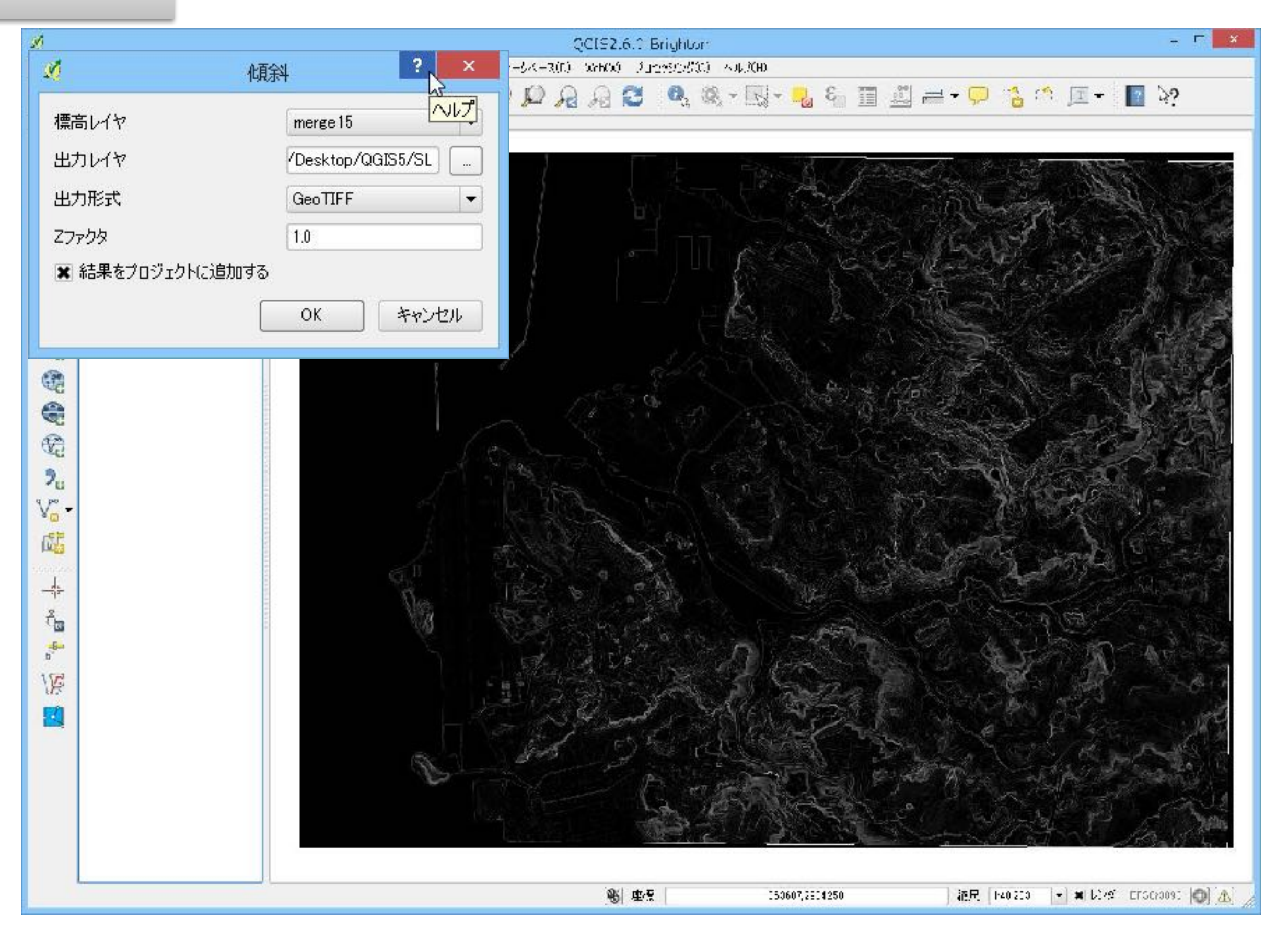

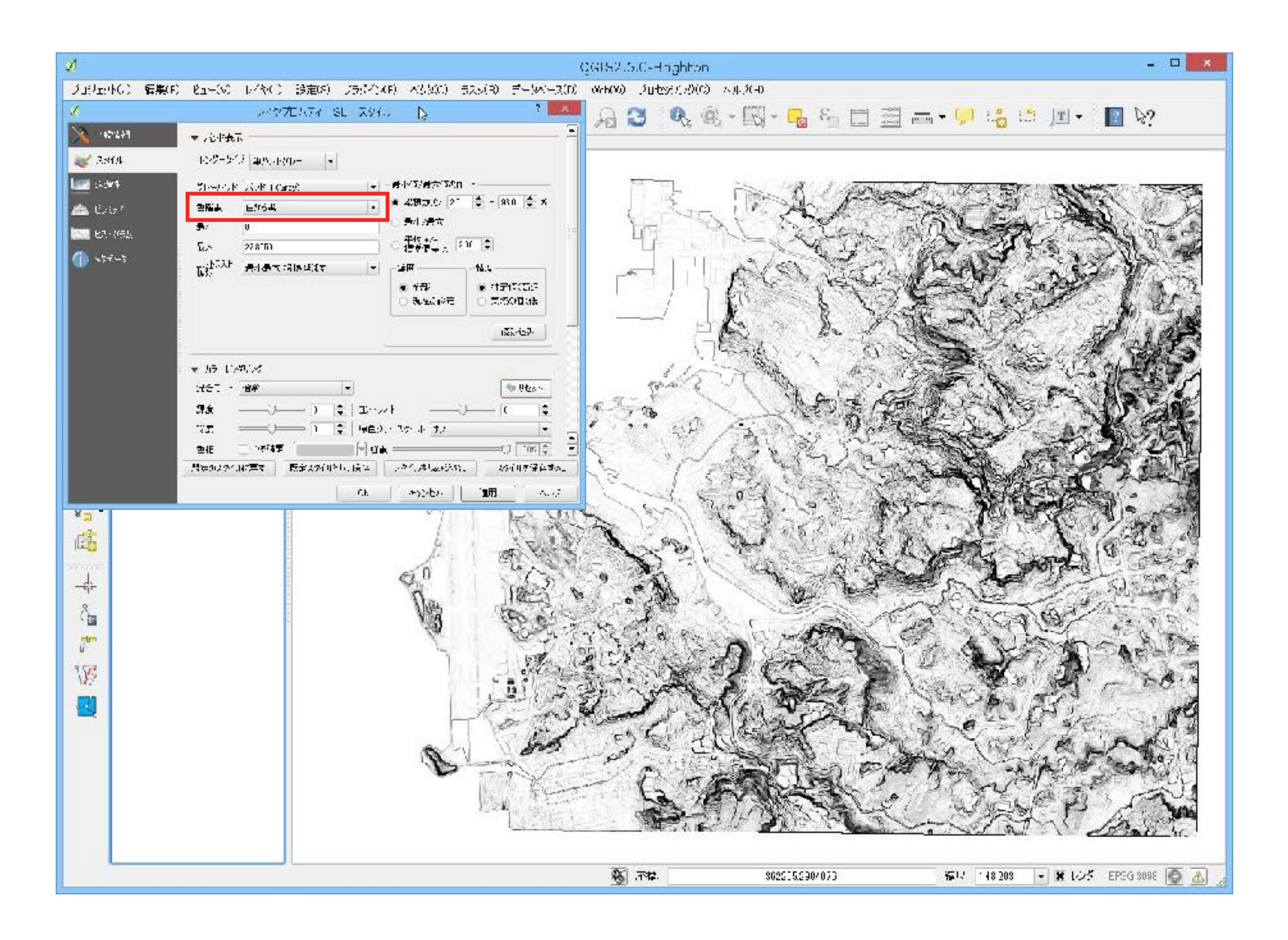

傾斜方向

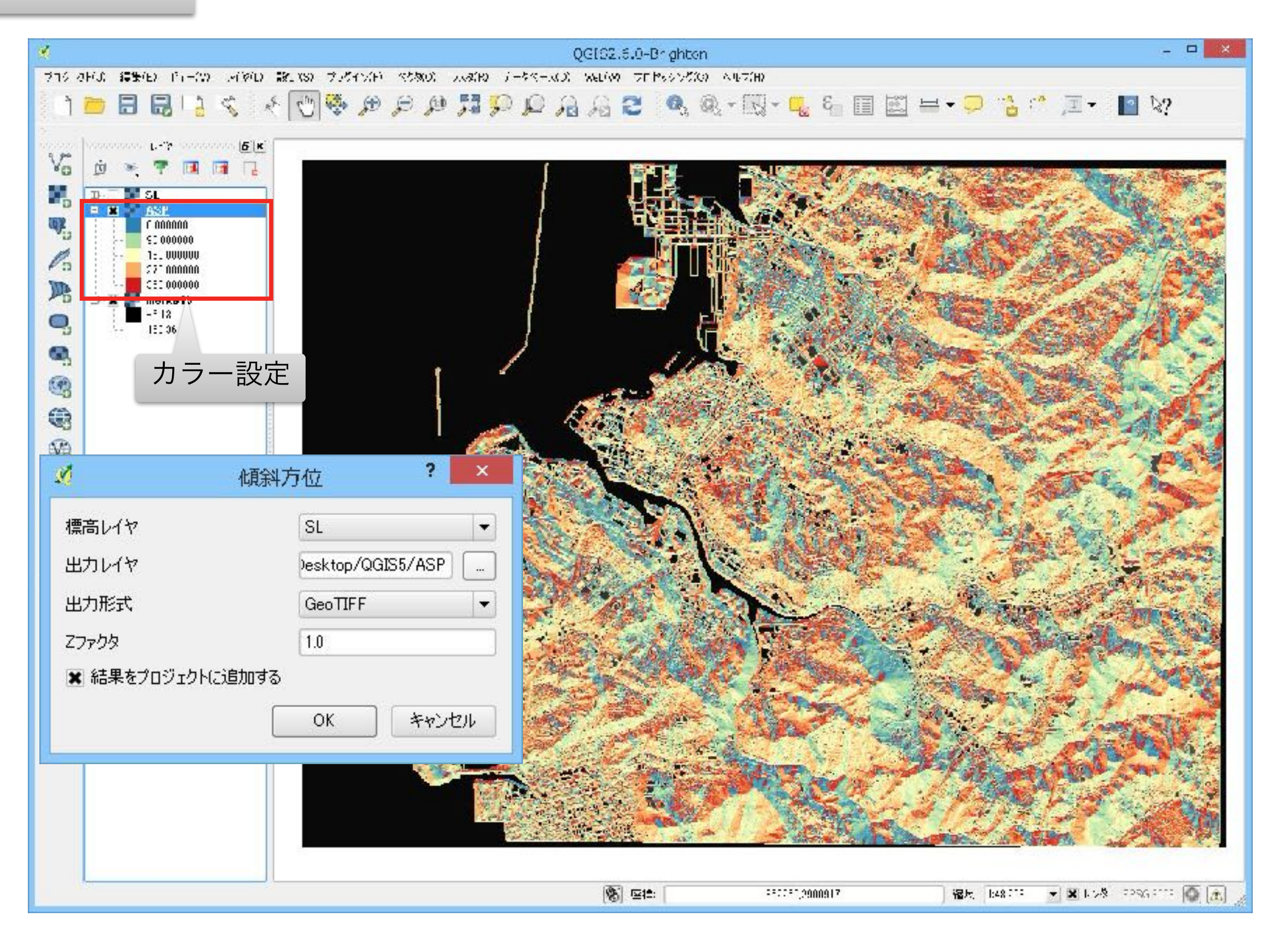

#### 陰影図 45度

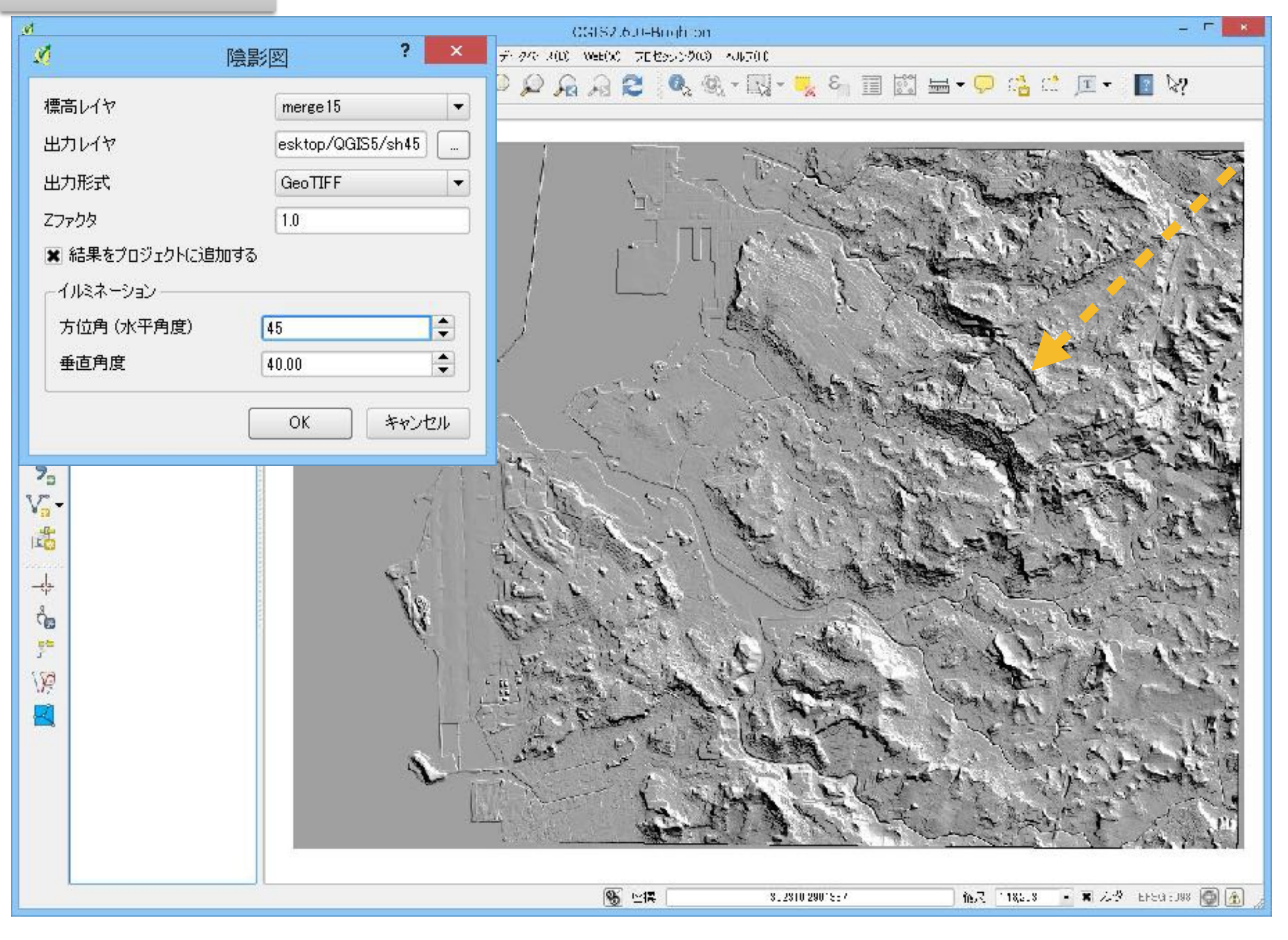

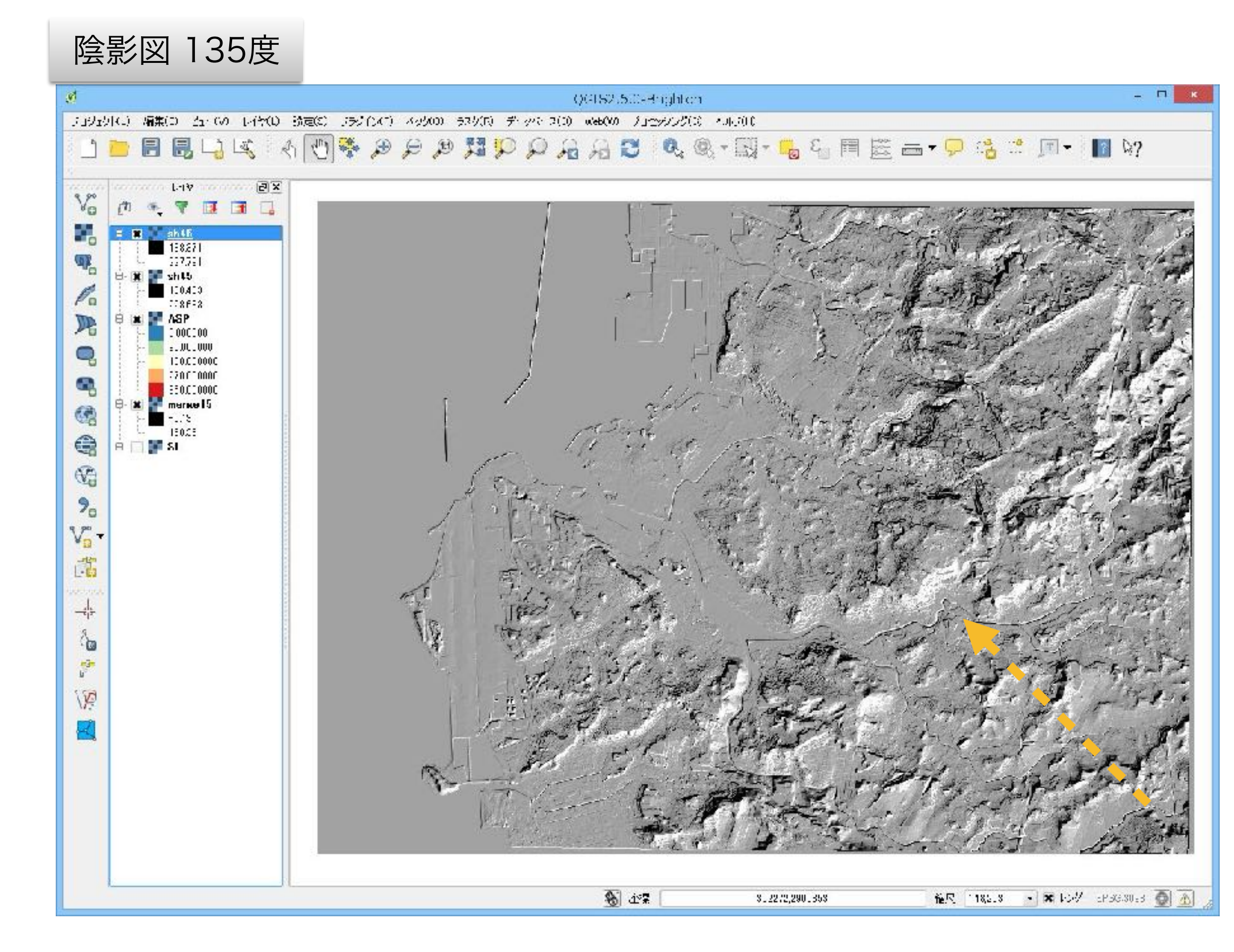

# 3Dビュー

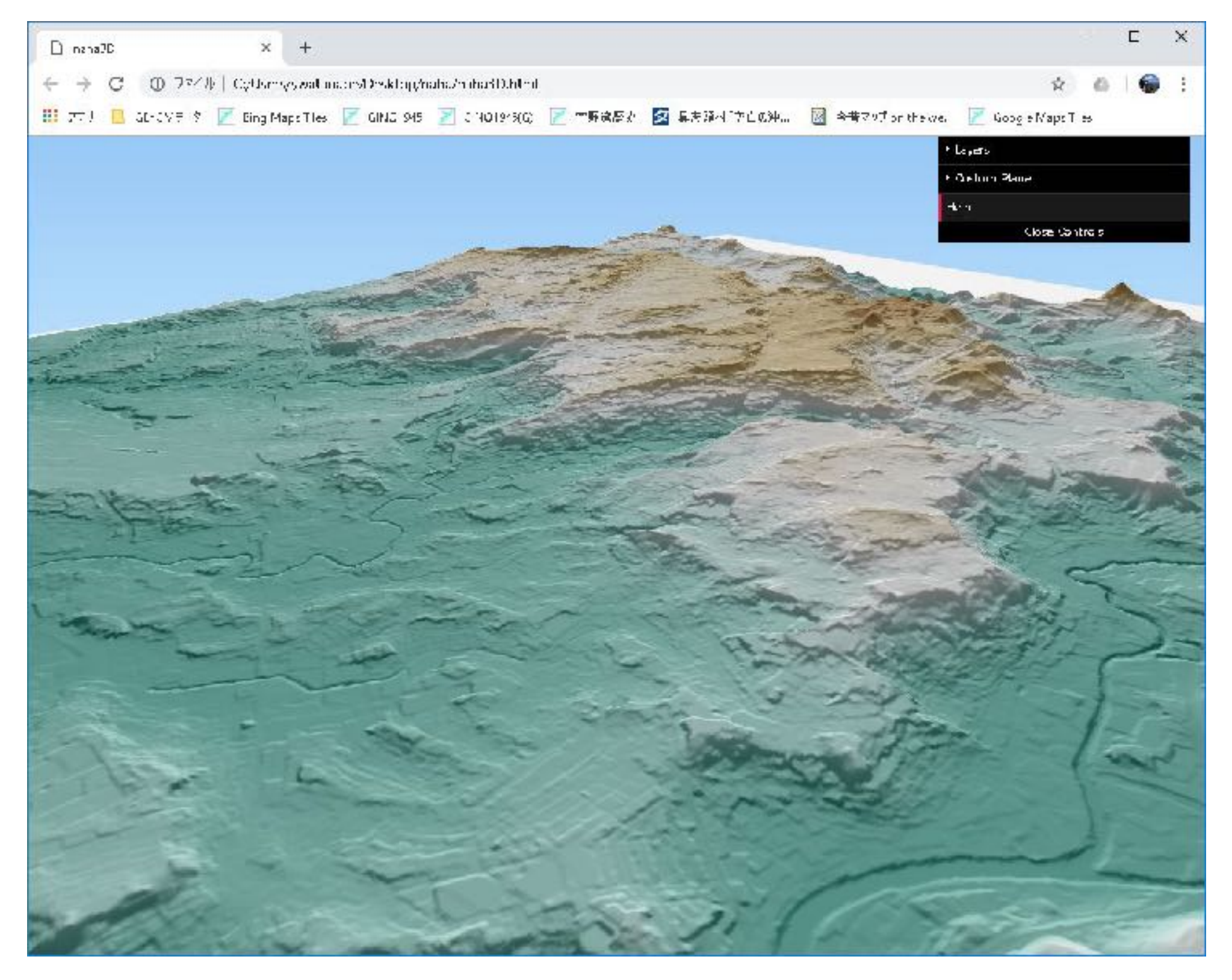

### 3Dビューの生成ファイル群